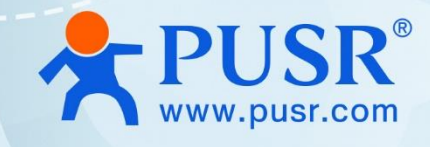

# **Open Source IoT Gatewa**

# USR-M100-ARD

# **User Guide**

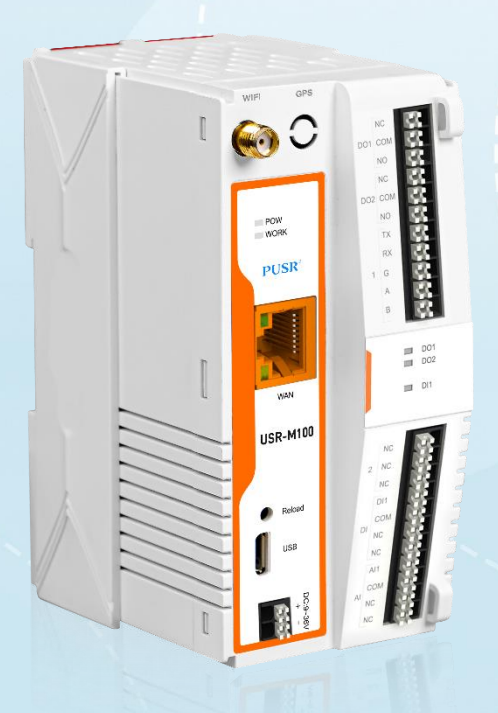

V2.0

# **Be Honest & Do Best**

Your Trustworthy Smart Industrial IoT Partner

# Content

| 1. Introduction                          | 3 -  |
|------------------------------------------|------|
| 1.1. Overview                            | 3 -  |
| 1.2. Parameters table                    | 3 -  |
| 1.3. Dimension                           | 4 -  |
| 2. Arduino IDE Using                     |      |
| 3. Program burning                       | 6 -  |
| 3.1. Programming via Arduino             | 6 -  |
| 3.2. Programming via ESP32 download tool |      |
| 4. Functional Test                       | 11 - |
| 5. Contact Us                            | 16 - |
| 6. Disclaimer                            | 16 - |

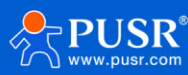

## 1. Introduction

## 1.1. Overview

USR-M100-ARD is an open source IoT gateway powered by Espressif's ESP32 module equipped with low power Xtensa® 32-bit LX6 MCU 240 MHz processor with 4MB pSRAM and up to 8MB SPI flash memory on-board. It integrates rich hardware interface: RS485/232, DO\*2, DI\*1, AI\*1, downloading port, Wi-Fi, Ethernet port and BLE. PUSR provides basic source code demo for users to develop their own application. For the rich hardware interface and networking methods, this device can be applied in a variety of scenarios, especially scenarios where users need to collect or control serial devices and IO devices simultaneously, such as: Wastewater Treatment, Agricultural Irrigation, Solar Energy, Intelligent Farming etc.

## 1.2. Parameters table

|                  | USR-M100-ARD Parameters                              |
|------------------|------------------------------------------------------|
| Chipset          | ESP32-WROVER-E                                       |
| Professor        | Dual-core Xtensa <sup>®</sup> 32-bit LX6 MCU, 1.2GHz |
| RAM              | 8M                                                   |
| Flash            | 4M                                                   |
| Power Supply     | 9~36V                                                |
| Hardware Interfa | ce                                                   |
| RS232/485        | 1*RS232/485,<br>Default parameter: 115200, N, 8, 1   |
| DI               | 1*digital input                                      |
| DO               | 2*digital output                                     |
| AI               | 1*analog input(4~20mA)                               |
| Wi-Fi            |                                                      |
| Stadard          | IEEE802.11b/g/n                                      |
| Speed            | Up to 150Mbps                                        |
| Frequency        | 2412 ~ 2484 MHz                                      |
| Others           |                                                      |
| BLE              | Compatible with BEL4.2                               |

### Table 1. Parameters of USR-M100-ARD

USR-M100-ARD provides 2 indicators in total, the specific description is as follows.

### Table 2. LED indicator

| Name | Description                                                                          |
|------|--------------------------------------------------------------------------------------|
| PWR  | Steady on: power supply is normal.<br>Off: No power supply or abnormal power supply. |
| WORK | Steady on: The system works normally.                                                |

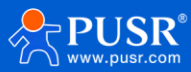

## 1.3. Dimension

- > DIN-Rail mounting and wall mounting supported.
- > 79.6\*58\*110.0mm (L\*W\*H, accessories not included)

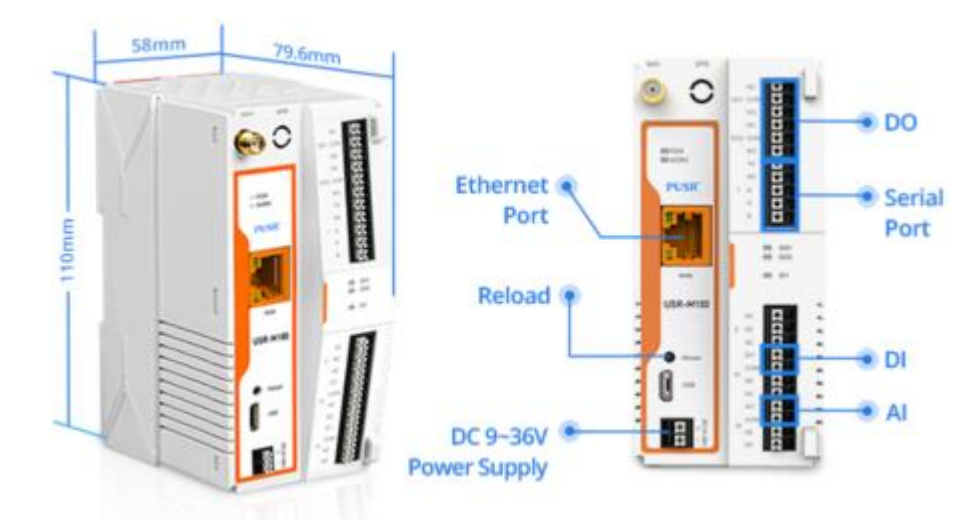

Figure 1. Dimension of USR-M100-ARD

# 2. Arduino IDE Using

1> Download and install Arduino IDE: https://www.arduino.cc/en/Main/Software

2> After installing the IDE, add additional boards manager URLs:

https://dl.espressif.com/dl/package\_esp32\_index.json

File->Preference-> Add Additional Boards Manager URLs

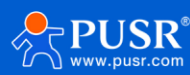

| 😨 0911m100okv1   Arduino 1.8.5<br>File Edit Sketch Tools Help                                |                              |                                                         |                                |                   | - 0                                                                                 | ×        |
|----------------------------------------------------------------------------------------------|------------------------------|---------------------------------------------------------|--------------------------------|-------------------|-------------------------------------------------------------------------------------|----------|
|                                                                                              |                              |                                                         |                                |                   |                                                                                     | <b>9</b> |
| 0911m100akv1                                                                                 |                              |                                                         |                                |                   |                                                                                     |          |
| 0011111000101                                                                                |                              |                                                         |                                |                   |                                                                                     | ^        |
|                                                                                              |                              |                                                         |                                |                   |                                                                                     |          |
|                                                                                              | Preferences                  |                                                         |                                | ×                 |                                                                                     |          |
| // ///////////////////////////////////                                                       | Settings Network             |                                                         |                                |                   |                                                                                     |          |
| #define PHYTESTSAMPLE_ENABLE                                                                 | Sketchbook location:         |                                                         |                                |                   |                                                                                     |          |
| #define WEBserverSAMPLE_ENABLE<br>#define WODBUSTESTSAMPLE ENABLE                            | D:\文档\Arduino                |                                                         |                                | Browse            |                                                                                     |          |
| #define FEEDDOGENABLE                                                                        | Editor language:             | English (English)                                       | (requires restart              | of Arduino)       |                                                                                     |          |
| #define AWS_CLOUD_ENABLE                                                                     | Editor font size:            | 12                                                      |                                |                   |                                                                                     |          |
|                                                                                              | Interface scale:             | Automatic 100 ** (requires restart of Arduino)          |                                |                   |                                                                                     |          |
|                                                                                              | Show verbose output during:  | Compilation Upload                                      |                                |                   |                                                                                     |          |
|                                                                                              | Compiler warnings:           | None v                                                  |                                |                   |                                                                                     |          |
| #include <wifi.h></wifi.h>                                                                   | Dicplay line numbers         |                                                         |                                |                   |                                                                                     |          |
| <pre>#include <wificlient.h> #include <wificlient.h></wificlient.h></wificlient.h></pre>     | Brable Code Folding          |                                                         |                                |                   |                                                                                     |          |
| #include <webserver.n> #include &lt;#SPaDNS.b&gt;</webserver.n>                              | Verify code after upload     |                                                         |                                |                   |                                                                                     |          |
|                                                                                              | Use external editor          |                                                         |                                |                   |                                                                                     |          |
| const char* ssid = "songhuimobile";                                                          | Aggressively cache compil    | ed core                                                 |                                |                   |                                                                                     |          |
| const char* password = "13918134855";                                                        | └ Check for updates on star  | tup                                                     |                                |                   |                                                                                     |          |
| HIGH AWS CLOUD FUARIF                                                                        | ☑ Update sketch files to ne  | w extension on save (.pde -> .ino)                      |                                |                   |                                                                                     |          |
| #include <aws_iot.h></aws_iot.h>                                                             | ✓ Save when verifying or up  | loading                                                 |                                |                   |                                                                                     |          |
|                                                                                              | Additional Boards Manager UR | Ls: https://dl.espressif.com/dl/package_esp32_index.jso | n 🗖                            |                   |                                                                                     |          |
| #define CUST_SSID "songhuimobile"                                                            | More preferences can be edit | ed directly in the file                                 |                                |                   |                                                                                     |          |
| #define CUST_ROUTER_FASS_IS916154655<br>#define CUST_BROKER "awwisQu7xuagf.ats.iot.cn=north- | C:\Users\Administrator\AppDa | ta\Local\Arduino15\preferences.txt                      |                                |                   |                                                                                     |          |
| #define CUST_CLOUD_CLIENT_ID "1234"                                                          | (edit only when Arduino is n | ot running)                                             |                                |                   |                                                                                     |          |
| <pre>#define CUST_MQTTPUBLISHTOPIC "arduino_m100"</pre>                                      |                              |                                                         | OK                             | Cancel            |                                                                                     |          |
| char HOST_ADDRESS[]=CUST_BROKER;                                                             |                              |                                                         |                                |                   | 1                                                                                   |          |
| char CLIENT_ID[]= CUST_CLOUD_CLIENT_ID;                                                      |                              |                                                         |                                |                   |                                                                                     | ~        |
|                                                                                              |                              |                                                         |                                |                   |                                                                                     |          |
|                                                                                              |                              |                                                         |                                |                   |                                                                                     |          |
|                                                                                              |                              |                                                         |                                |                   |                                                                                     |          |
|                                                                                              |                              |                                                         |                                |                   |                                                                                     |          |
|                                                                                              |                              | ESP32-WROOM-DA Module, Defa                             | ault 4MB with spiffs (1.2MB AF | PP/1.5MB SPIFFS), | 240MHz (WiFi/BT), QIO, 80MHz, 4MB (32Mb), 921600, Core 1, Core 1, None, Disabled or | COM15    |

## 3> Install ESP32 Boards

### Tools->Board Manager->Search "ESP"

| 0911m100okv1   Arduino 1.8.5<br>File Edit Sketti Tools Help |                                                                                                    | - 0 ×                         |
|-------------------------------------------------------------|----------------------------------------------------------------------------------------------------|-------------------------------|
|                                                             |                                                                                                    | Q.                            |
| 0911m100okv1                                                |                                                                                                    |                               |
|                                                             | begin////////////////////////////////////                                                                                                    | ^                             |
| #define PHYTESTSAMPLE ENABLE 2                              | S Boards Manager                                                                                                    |                               |
| #define WEBserverSAMPLE_ENABLE                              | Type All 2 ESP                                                                                                    |                               |
| #define MODBUSTESTSAMPLE_ENABLE                             |                                                                                                    |                               |
| #define FEEDDOGENABLE                                       | Arouno Avk Boards by Arouno Version 1.3.0 INSTALLED<br>Boards included in this package:                                                                                                    |                               |
| ≓define AVS_CLOUD_ENABLE                                    | Arduino Yún, Arduino UNO, Arduino UNO, Mini, Arduino UNO WFF, Arduino Dieeimilia, Arduino Nano, Arduino Mega ADK, Arduino Mega ADK, Arduino Mega ADK, Arduino Mega ADK, Arduino Mega ADK, Arduino Mega ADK, Arduino Neno Farta Meda ADK, Arduino Neno Farta Meda ADK, Arduino Adka Adka Adka Adka Adka Adka Adka Adka |                               |
| #include < <b>WiFi.h</b> >                                  |                                                                                                    |                               |
| <pre>#include <wificlient.h></wificlient.h></pre>           | Arduino ESP32 Boards by Arduino                                                                                                    |                               |
| #include < WebServer. h>                                    | Boards included in this package:<br>Arduino Nano ESP32.                                                                                                    |                               |
| #include <espmdns.h></espmdns.h>                            | More info                                                                                                    |                               |
| const charge said = [construinshile];                       |                                                                                                    |                               |
| const char* password = "13918134855":                       | esp32 by Espressif Systems version 2.0.10 INSTALLED                                                                                                    |                               |
| • 4                                                         | Boards included in this package:<br>E6030 Dex Board, E6031 S3 Dex Board, E6033 S3 Dex Board, E6033 C3 Dex Board,                                                                                                    |                               |
| #ifdef AWS_CLOUD_ENABLE                                     | More info                                                                                                    |                               |
| #include <aws_iot.h></aws_iot.h>                            |                                                                                                    |                               |
|                                                             |                                                                                                    |                               |
| #define CUST_SSID `songhuimobile`                           |                                                                                                    |                               |
| #define CUSI_ROUTER_FASS 13918134855                        | Close                                                                                                    |                               |
| #define CUST_CLOUD CLIENT ID "1234"                         |                                                                                                    |                               |
| #define CUST NQTTPUBLISHTOPIC "arduino m100"                |                                                                                                    |                               |
| char HOST_ADDRESS[]=CUST_BROKER;                            |                                                                                                    |                               |
| <pre>char CLIENT_ID[]= CUST_CLOUD_CLIENT_ID;</pre>          |                                                                                                    | ~                             |
|                                                             |                                                                                                    |                               |
|                                                             |                                                                                                    |                               |
|                                                             |                                                                                                    |                               |
|                                                             |                                                                                                    |                               |
|                                                             |                                                                                                    |                               |
|                                                             | ESP32.WPOONLDA Module, Default 4MB with shifts /1 2MB APP/1 5MB SPIEFS). 240MHz (MEURT), DID 80MHz 4MB (32Mb) 921600, Core 1                                                                                                    | Core 1 None Disabled on COM15 |

#### 4> Add library to installation path

PUSR offers library source code of AWS, Modbus, users can download from Github: 插入代码连接

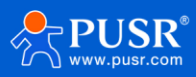

The downloaded libraries should be copied to the installation path of Arduino IDE.

Note: Users are strongly encouraged to use the AWS and Modbus libraries we provide.

Users can also download the other libraries needed on Arduino IDE.

Sketch->Library Manager->Search " Modbus" ->Install

| © 0911m100okv1   Arduino 1.8.5                                                                                                    |                                                                                                    | - 0 ×                                                                         |
|----------------------------------------------------------------------------------------------------|----------------------------------------------------------------------------------------------------|-------------------------------------------------------------------------------|
| File Edit Sketch Tools Help                                                                                                    |                                                                                                    |                                                                               |
|                                                                                                    |                                                                                                    | ۱ <mark>-۹</mark> ۲                                                           |
| 0911m100okv1                                                                                                    |                                                                                                    |                                                                               |
| // ///////////////////////////////////                                                                                                    | begin////////////////////////////////////                                                                                                    |                                                                               |
| <pre>#include <vifi.h> #include <vificlient.h> #include <vebserver.h> #include <espadms.h> const char* ssid = "songhuisobile"; const char* passvord = "13918134855";</espadms.h></vebserver.h></vificlient.h></vifi.h></pre> | AccCRC by Brian T. Park Cyclic Redundancy Check (CRC) algorithms: crc8, crc16ccit, crc16modbus, crc32. Programmatically converted from C99 code generated by https://gyrc.org to Arduino C+. For each CRC algorithm, 4 variants are available: The 'bit' variant uses brute force bit-by-bit loog (smallest and slowest); the 'nibble' variant uses a 4-bit table (potentially good balance between size and speed); 'nibblem' variant is the same as 'nibble' but 1:9X-2:X faster on the ESP8266; and the 'byte' variant uses an 8-bit table (largest but fastest). More info AgualaboSensor by Andres Sabas, based in the work of Libelium AgualaboSensors. Aqualabo Sensors communication with Modbus slaves over R5232/485 (via RTU protocol). Requires an R5232/485 transceiver. More info |                                                                               |
| #ifdef AWS_CLOUD_ENABLE<br>#include <aws_iot.h></aws_iot.h>                                                                                                    | DFRobot_RTU by Anya DFRobot<br>Modbus RTU library for Arduino. A library to use an Arduino as master to control and communicate via modbus protocol.<br>More info                                                                                                    |                                                                               |
| #define CUS1_SSID songhuimobile<br>#define CUST_ROUTER_PASS "13918134855"                                                                                                    | ~<br>~                                                                                                    |                                                                               |
| #define CUST_BROKER "awwis0u7xuagf.ats.iot.cn-north-1.amaz                                                                                                    | Close                                                                                                    |                                                                               |
| <pre>#define CUST_CLOUD_CLIENT_ID "1234" #define CUST_NQTTPUBLISHTOPIC "arduino_m100" char HOST_ADDRESS]-CUST_ERKER; char CLIENT_ID[]= CUST_CLOUD_CLIENT_ID;</pre>                                                           |                                                                                                    | ·                                                                             |
|                                                                                                    |                                                                                                    |                                                                               |
| 31                                                                                                    | FSP22JJRCO1JLDA Modula D45aitf 4/JR with splits (1 2JJR APP/1 5JJR SPlif58); 24/JUH-7 MJR5/                                                                                                    | RTh DID 9004-7 LMR (730b) 491600 Core 1 Core 1 None Disabled on COM15         |
| 21                                                                                                    | E3F32-WROUM-DA Module, Default 4MB with spins (1.2MB APP) . SMB SPIFFS), 240MP2 (Wirke                                                                                                    | B1), GIO, BOIRH2, 4MB (S2MB), 821000, CORE 1, CORE 1, NORE, DISABLED OF COM15 |

# 3. Program burning

## 3.1. Programming via Arduino

1> Hardware connection

USR-M100-ARD\*1

USB to TTL converter \*1

Wi-Fi antenna\*1

The hardware connection is like this:

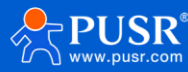

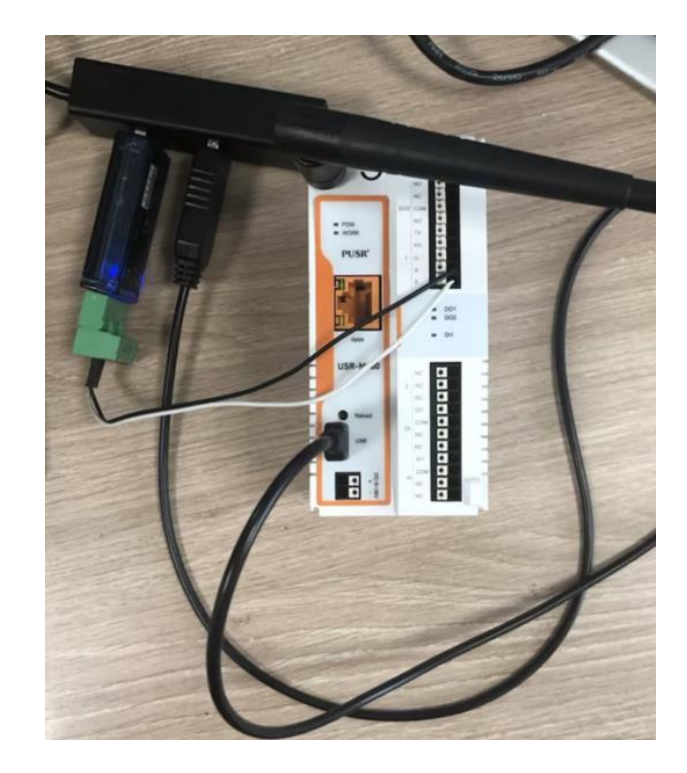

2> Downloading parameters settings

Tools-->Board--> "ESP32-WROOM-DA Module"

Tools-->Board-->Port-->Select the right COM

| File Edit Sketch                                                                                                    | ools Help                                                                                                    |                                        |                                                                                                    |        |
|----------------------------------------------------------------------------------------------------|----------------------------------------------------------------------------------------------------|----------------------------------------|----------------------------------------------------------------------------------------------------|--------|
| 0911m100okv1                                                                                                    | Auto Format<br>Archive Sketch<br>Fix Encoding & Reload<br>Serial Monitor<br>Serial Plotter                                                                                                    | Ctrl+T<br>Ctrl+Shift+M<br>Ctrl+Shift+L |                                                                                                    | ع<br>ب |
| #define PHYTEST<br>#define TEBsery<br>#define NOBUSJ<br>#define NOBUSJ<br>#define ATS_CLO<br>#include <tific<br>#include <tific<br>=include <tific< td=""><td>WiF101 Firmware Updater Board: "ESP32-WROOM-DA Module" Flash Mode: "QIO" Flash Size: "AMB (32Mb)" Events Run On: "Core 1* Partition Scheme: "Default 4MB with spiffs (1.2MB APP/1.5MB SPIFFS) Erase All Flash Before Sketch Upload: "Disabled" Arduino Runs On: "Core 1* Flash Frequency: "B0MHz" CPU Frequency: "B0MHz" CPU Frequency: "B0MHz" Upload Speed: "921600" Core Debug Level: "None" Port Get Board Info</td><td></td><td>Arduino Vún Mini Arduino Industrial 101 Linino One Arduino Uno WiFi ESP323 Rov Module ESP325 Dev Module ESP325 Dev Module ESP325 Dev Module ESP325 Dev Module ESP325 Dev Module ESP32 WROOM-DA Module ESP32 WROOM-DA Module ESP32 WROOM-DA Module ESP32 WROOM-DA Module ESP32 ROOM-DA Module ESP32 ROOM-DA MOdule ESP32 ROOM-DA MOdule ESP32 ROOM-DA MODULE ESP32 ROOM-DA MODULE ESP32 ROOM-DA MOD</td><td></td></tific<></tific<br></tific<br> | WiF101 Firmware Updater Board: "ESP32-WROOM-DA Module" Flash Mode: "QIO" Flash Size: "AMB (32Mb)" Events Run On: "Core 1* Partition Scheme: "Default 4MB with spiffs (1.2MB APP/1.5MB SPIFFS) Erase All Flash Before Sketch Upload: "Disabled" Arduino Runs On: "Core 1* Flash Frequency: "B0MHz" CPU Frequency: "B0MHz" CPU Frequency: "B0MHz" Upload Speed: "921600" Core Debug Level: "None" Port Get Board Info |                                        | Arduino Vún Mini Arduino Industrial 101 Linino One Arduino Uno WiFi ESP323 Rov Module ESP325 Dev Module ESP325 Dev Module ESP325 Dev Module ESP325 Dev Module ESP325 Dev Module ESP32 WROOM-DA Module ESP32 WROOM-DA Module ESP32 WROOM-DA Module ESP32 WROOM-DA Module ESP32 ROOM-DA Module ESP32 ROOM-DA MOdule ESP32 ROOM-DA MOdule ESP32 ROOM-DA MODULE ESP32 ROOM-DA MODULE ESP32 ROOM-DA MOD |        |
| <pre>#Include Value const char* ssi const char* ssi include value #include value #define CUST_BRO #define CUST_BRO #define CU</pre>                                                                                                    | Programmer: "AVRISP mkll"<br>Burn Bootloader<br>ford = "19918134855";<br>JD_EHABLE<br>f. h><br>0 "songhuisobile"<br>FER_PASS '13918134855"<br>ERE "avrigut"Stugf.ats.iot.cn=north=1.asazona*s.com.cn"<br>D_CLEHT_ID '1244'<br>PUPBLISHOPIC "arduino_s100"<br>S(1=CUST_GBOKER;<br>cuST_CLOUD_CLEHT_ID;                                                                                                    |                                        | ESP32-S3-USB-OTG<br>ESP32S CAM LCD<br>ESP32S CAM LCD<br>ESP32S Varive USB<br>ESP32 Wrover Kit (all versions)<br>UM TinyPICO<br>UM FeatherS2 Neo<br>UM TinyS2<br>UM RMP<br>UM TinyS3<br>UM PROS3<br>UM FeatherS3<br>S.ODI UITa v1<br>LilyGo T-Display-S3<br>mirroS2                                                                                                    |        |

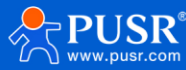

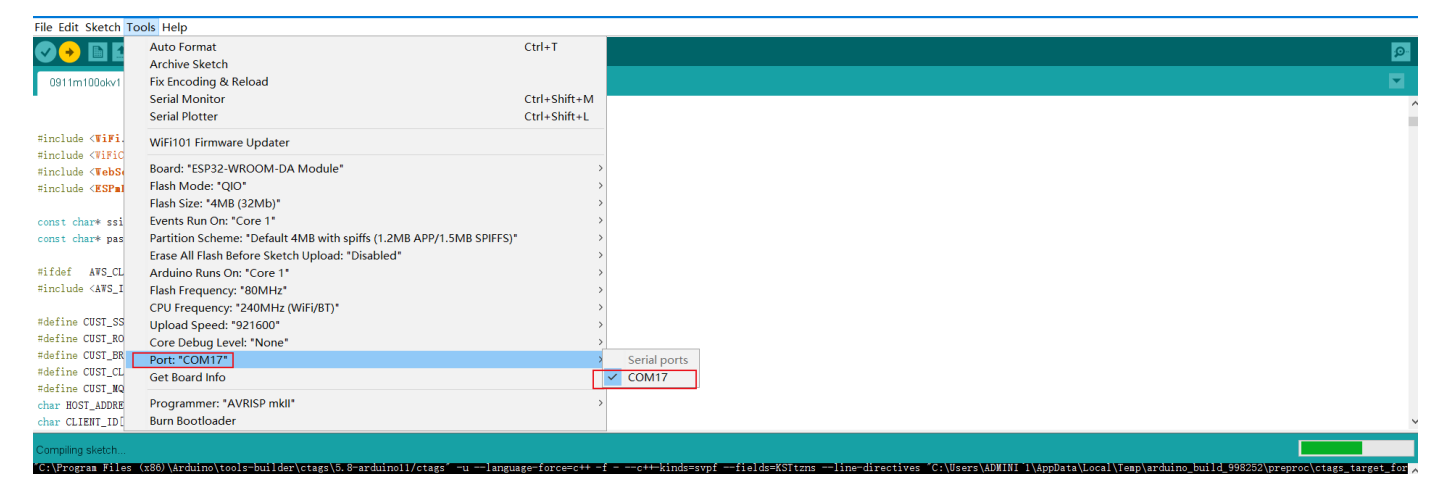

3> Users could edit, compile, and download code on the Arduino IDE.

Click the "Upload" button to compile the code first, When the compilation is about to be completed, press

and hold the reload button, power on the USR-M100-ARD. Do not release the reload button during the program

download process, otherwise the program will fail to be burned.

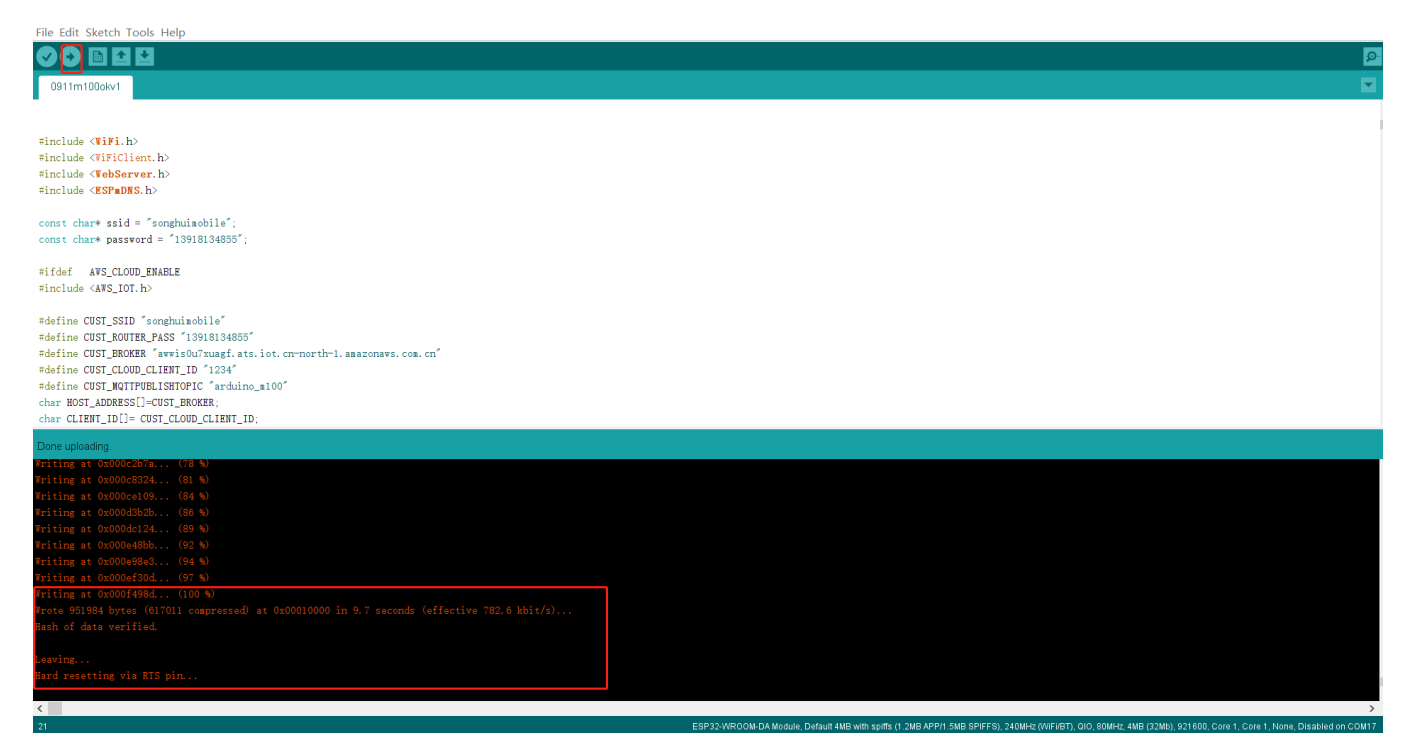

## 3.2. Programming via ESP32 download tool

1> Users can edit code on Arduino IDE, and export compiled binary file.

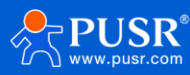

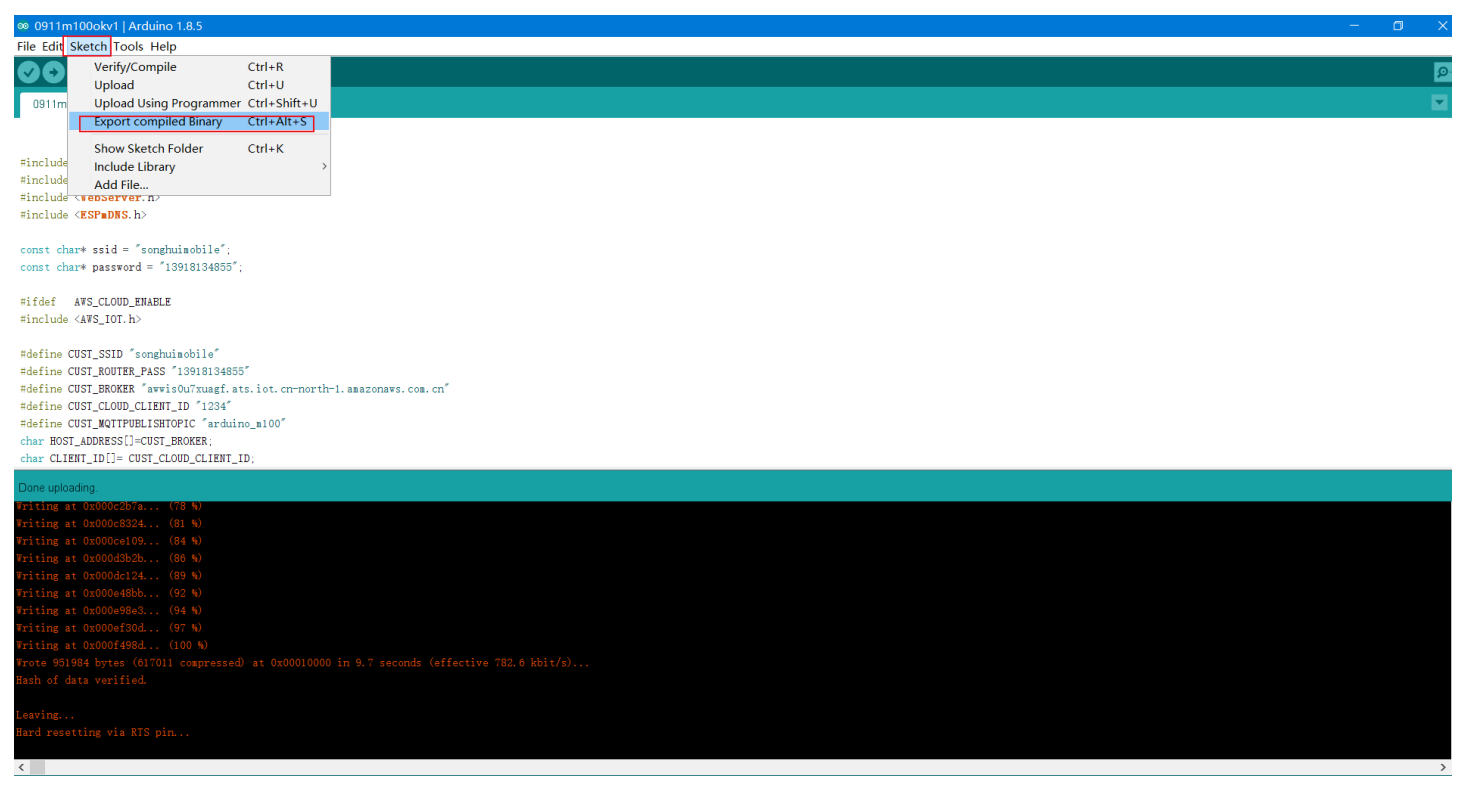

### 2> Open flash\_download\_tool, Chipset-ESP32

| 🔅 D:\0产品部\3、产品上架\USR-M100-3.8\M100开源版本\flash_download_tool_3.9.5_0\flash_download_tool_3.9.5\flash_download_tool_3.9.5. | _ | < [ |
|----------------------------------------------------------------------------------------------------|---|-----|
|                                                                                                    |   | ^   |
|                                                                                                    |   |     |
|                                                                                                    |   |     |
|                                                                                                    |   |     |
|                                                                                                    |   |     |
| □ DOW – □ ×                                                                                                    |   |     |
| ChinType: ESP32 V                                                                                                    |   |     |
|                                                                                                    |   | :   |
| WorkMode: Develop V                                                                                                    |   |     |
| LoadMode: UART 🗸                                                                                                    |   |     |
| ОК                                                                                                    |   |     |
|                                                                                                    |   |     |
|                                                                                                    |   |     |
|                                                                                                    |   |     |
|                                                                                                    |   | ~   |

#### 3> Load .bin file

| xxx.ino.bin            | Start register address: | 0x10000 |
|------------------------|-------------------------|---------|
| xxx.ino.bootloader.bin | Start register address: | 0x1000  |
| xxx.ino.partitions.bin | Start register address: | 0x8000  |

Select COM port, BAUD is 921600.

SPIFlashConfig: 40MHz, DIO, DoNotChgBin

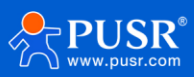

| ESP32 FLA                                                                                                    | SH DOWNLOAD TOOL V3.9.5                                                                                                    | -                     | Ū.                          | ×  |
|----------------------------------------------------------------------------------------------------|----------------------------------------------------------------------------------------------------|-----------------------|-----------------------------|----|
| SPIDownloa<br>✓ D:\v0908<br>✓ D:\v0908<br>✓ D: | d<br>lokv1\0908m100okv1.ino.bin<br>lokv1\0908m100okv1.ino.bootloader.bin<br>lokv1\0908m100okv1.ino.partitions.bin                                                | 0<br>0<br>0<br>0<br>0 | 0x10000<br>0x1000<br>0x8000 |    |
|                                                                                                    |                                                                                                    | <br>@<br>@            |                             | ]  |
| SPI SPEED     O     40MHz     26.7MHz     20MHz     80MHz                                                                                                    | SPI MODE<br>QIO<br>QUO<br>QOUT<br>O DONotChgBin<br>Bash vendor:<br>DEh : ZB<br>Flash devID:<br>4016h<br>QUAD;4MB<br>COMbineBin<br>QUAD;4MB<br>Crystal:<br>40 Mhz |                       |                             |    |
| 3.<br>DownloadPar                                                                                                    | el 1                                                                                                    |                       |                             |    |
| SYNC<br>等特上电同步                                                                                                    | 2.                                                                                                    |                       |                             |    |
| START                                                                                                    | STOP ERASE BAUD: 921600                                                                                                    |                       |                             | `` |

4> Power off the USR-M100-ARD, hold on the reload button, power on the USR-M100-ARD device, click "START" button, it starts to programming.

| SPIDownload         D:\v0908ekv1\0908m100ekv1.ine.bin       @ 0x1000         D:\v0908ekv1\0908m100ekv1.ine.bootloader.bin       @ 0x8000         D:\v0908ekv1\0908m100ekv1.ine.partitions.bin       @ 0x8000         D:\v0908ekv1\0908m100ekv1.ine.partitions.bin       @ 0x8000         D:\v0908ekv1\0908m100ekv1.ine.partitions.bin       @ 0x8000         D:\v0908ekv1\0908m100ekv1.ine.partitions.bin       @ 0x8000         D:\v0908ekv1\0908m100ekv1.ine.partitions.bin       @ 0x8000         D:\v0908ekv1\0908m100ekv1.ine.partitions.bin       @ 0x8000         D:\v0908ekv1\0908m100ekv1.ine.partitions.bin       @ 0x8000         D:\v0908ekv1\0908m100ekv1.ine.partitions.bin       @ 0x8000         D:\v0908ekv1\0908m100ekv1.ine.partitions.bin       @ 0x8000         D:\v0908ekv1\0908m100ekv1.ine.partitions.bin       @ 0         D:\v0908ekv1\0908m100ekv1.ine.partitions.bin       @ 0         D:\v0908ekv1\0908m100ekv1.ine.partitions.bin       @ 0         SPIFlashConfig       @ 0         SPI MODE       DetectedInfo         I LockSettings       flash vendor: ^ 5th : ZB         flash devID:       @ 0         Q20MHz       0 DOUT         O DoUT       Default         QUAD;4MB       @ 0         Q: |
|----------------------------------------------------------------------------------------------------|
| O 26.7MHz     O QOUT     LockSettings     SEn : 2B       O 20MHz     O DIO     CombineBin     Guilabrian       O 80MHz     O DOUT     Default     Crystal:       40 Mhz     O Mhz     CombineBin     Guilabrian                                                                                                    |
| OFASIRD                                                                                                    |

5> Finished the programming.

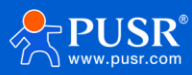

| ESP32 FLA                                                                                                    | SH DOWNLO                                             | AD TOOL                                | V3.9.5                                                                              |            |                                                                                                    |   |  | _                          |                             | $\times$ |
|----------------------------------------------------------------------------------------------------|-------------------------------------------------------|----------------------------------------|-------------------------------------------------------------------------------------|------------|----------------------------------------------------------------------------------------------------|---|--|----------------------------|-----------------------------|----------|
| SPIDownloa                                                                                                    | d                                                     |                                        |                                                                                     |            |                                                                                                    |   |  |                            |                             |          |
| D:\v0908         D:\v0908         D:\v0908 | ig<br>SPI MODE<br>QUO<br>QUO<br>QOUT<br>DIO<br>FASTRD | 100okv1.ir<br>100okv1.ir<br>100okv1.ir | no.bin<br>no.bootlo<br>no.partitic<br>NotChgBi<br>cSettings<br>ombineBin<br>Default | in         | bin<br>in<br>DetectedInfo<br>flash vendor:<br>5Eh : ZB<br>flash devID:<br>4016h<br>QUAD;4MB<br>crystal:<br>40 Mhz | ^ |  | 0<br>0<br>0<br>0<br>0<br>0 | 0x10000<br>0x1000<br>0x8000 |          |
| - DownloadPar<br>FINISH<br>完成                                                                                                    | nel 1<br>AP: AOB765F<br>BT: AOB765F                   | D8DF9 ST<br>D8DFA ET                   | A: A0B7(<br>HERNET:                                                                 | 65FD       | 8DF8<br>3765FD8DFB                                                                                                |   |  | <br>                       |                             |          |
| START                                                                                                    | STOP                                                  | ERASE                                  | COM:<br>BAUD:                                                                       | CON<br>921 | M15<br>600                                                                                                    |   |  |                            |                             | ~        |

# 4. Functional Test

Note: All tests in this section are based on code provided by PUSR.

- 1> Preparatory Work
  - > Download the Modbus Slave tool and MQTTfx tool first.
  - > Find a router, change the SSID to "usriot", and change the password to "0123456789".

| USR-G816         | Status     | Mode: Master<br>SSID: usriot<br>BSSID: D4:AD:20:67:FC:17<br>Channel: 11 (2.462 GHz)<br>Tx-Power: 20 dBm |
|------------------|------------|----------------------------------------------------------------------------------------------------|
| > Services       |            |                                                                                                    |
| ✓ Network        | Enable     |                                                                                                    |
| WAN              | Hide SSID  |                                                                                                    |
| LAN              | SSID       | usriot                                                                                                  |
| Cellular Network |            |                                                                                                    |
| Network Switch   | Encryption | mixed-psk V                                                                                             |
| Wireless         | Кеу        | 0123456789                                                                                              |
| WWAN             | HW Mode    | iing ~                                                                                                  |
| DUCD             | 1          | If STA is enabled, the configuration is affected by STA.                                                |

2> Power on the USR-M100-ARD device. If the work indicator is blinking, the Wi-Fi connection is successful.

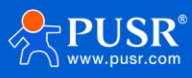

3> Connect the USB to TTL to USB port, open the Uart Assistant tool, users can check the IP address.

Note: After connecting the USB to TTL, the work indicator is steady on.

| · ·                     | Uart Assistant                                                    | ×□- ₩                |
|-------------------------|-------------------------------------------------------------------|----------------------|
| COM Configs             | Data log UartAssi                                                 | <u>st V5.0.2</u> 🗇 🗘 |
| Channel COM17 #L        |                                                                   | ^                    |
| Baudrate 115200         | [2023-09-27 19:58:03 888]# RECV ASCII)                            |                      |
|                         | [loop_line_395]->hornbill.publish: slave_deviceid->42 success     |                      |
| Stophite 1              | [2023-09-27 19:58:07.408]# RECV ASCII>                            |                      |
| Flowetri NONE           |                                                                   |                      |
|                         | WEBserverSAMPLE_ENABLEBEGIN                                       |                      |
|                         | was sarray TP address: http://192.168.1.142                       |                      |
| Recy Options            | web server if address. http://102.100.1.142                       |                      |
| ASCII C HEX             | ARDUINO ESP32                                                     |                      |
| Cog Display Mode        | KESSETVETSAMPLE_ENABLE END                                        |                      |
| Auto Linefeed           |                                                                   |                      |
| Hide Received Data      | APDICTNO PCP22                                                    |                      |
| j Save Recv to File     | PHYTESTSAMPLE_ENABLE BEGIN                                        |                      |
| AutoSoroll Clear        |                                                                   |                      |
| Send Options            | [2023-09-27 19:58:08.402]# RECV ASCII>                            |                      |
| ASCII O HEX             | [loop_line_395]->hornbill.publish: slave_deviceid->42 success     |                      |
| ✓ Use Escape Chars(i)   |                                                                   | ~                    |
| Auto Append Bytes       | Data Send 1. DCD • 2. RXD • 3. TXD • 4. DTR • 5. GND • 6. DSR • 🐓 | Clear 👠 Clear        |
| Cucle 50000 mo          | at+ver                                                            |                      |
| Shortcut <u>History</u> |                                                                   | Send                 |
| 👉 Ready!                | 2929/0 RX:884360 TX:0                                             | Reset                |

4> Connect the PC to the same router with the USR-M100-ARD device, and enter 192.168.1.142 on browser url blank. The IP address should be the one of USR-M100-ARD.

Click OUT1\_ON button, the DO1 indicator will turn on.

Click OUT1\_OFF button, the DO1 indicator will turn off.

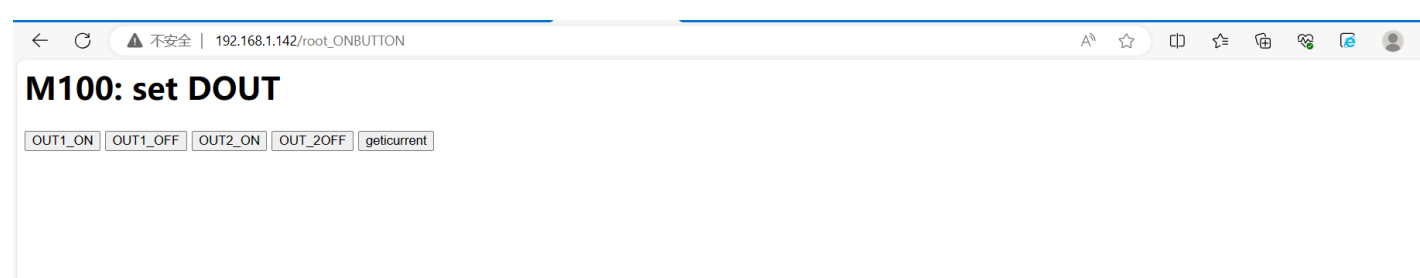

5> Connect the Ethernet port to the LAN port of a router, the following information will be displayed on Uart Assistant tool. Via this IP address(192.168.1.145), users can access the built-in webpage to control the IO indicator also.

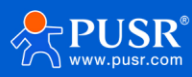

|                                                                                                    | Uart Assistant                                                                                                    | ₩ - □ ×           |
|----------------------------------------------------------------------------------------------------|----------------------------------------------------------------------------------------------------|-------------------|
| COM Configs                                                                                                | Data log Uart                                                                                                    | Assist V5.0.2 🗇 🗘 |
| Baudrate 115200  Paritybits NONE                                                                           | ARDUINO ESP32                                                                                                    | ^                 |
| Stopbits 1<br>Flowctrl NONE                                                                                | ARDUINO ESP32                                                                                                    |                   |
| Recv Options<br>ASCII CHEX<br>Log Display Mode<br>Auto Linefeed<br>Hide Received Data<br>Save Recv to File | <pre>[2023-09-27 20:04:57.339]# RECV ASCII&gt;<br/>[loop_line_395]-&gt;hornbill.publish: slave_deviceid=&gt;42 succes<br/>[2023-09-27 20:04:59.267]# RECV ASCII&gt;<br/>[case ARDUINO_EVENT_ETH_CONNECTED]<br/>ETH Connected<br/>case:ARDUINO_EVENT_ETH_GOT_IP:<br/>ETH MAC: A0:B7:65:FD:8D:FBA0:B7:65:FD:8D:FB<br/>IPv4: localip:192.168.1.145, FULL_DUPLEX,100Mbps</pre> | 2                 |
| Send Options<br>C ASCII O HEX<br>Use Escape Chars (i)<br>Auto Append Bytes                                 | [2023-09-27 20:04:59.840]# RECV ASCII><br>[loop_line_388]->hornbill.publish failed<br>Data Send 1.DCD • 2.RXD • 3.TXD • 4.DTR • 5.GND • 6.DSR                                                                                                    | ✓ Clear ▲ Clear   |
| Send from File<br>Cycle 50000 ms<br><u>Shortcut</u> <u>History</u>                                         | at+ver                                                                                                    | Send              |
|                                                                                                    |                                                                                                    |                   |

#### M100: set DOUT

OUT1\_ON OUT1\_OFF OUT2\_ON OUT\_2OFF geticurrent

## 6> RS485 and AWS test

> Open MQTTfx.exe

Broker Address: awwis0u7xuagf.ats.iot.cn-north-1.amazonaws.com.cn

Broker Port: 8883

Client ID: Generate

SSL/TLS: Load the certificates, check the PEM Formatted

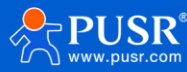

| Edit Connection Profiles | — D X                                                                                                    |
|--------------------------|----------------------------------------------------------------------------------------------------|
| M2M Eclipse<br>MQTT-Test | Connection Profile Profile Name MQTT-Test                                                                                                    |
|                          | Broker Address     awwis0u7xuagf.ats.iot.cn-north-1.an       Broker Port     8883       Client ID     6b17a842d19f491792cb1234280f54     Generate |
|                          | General User Credentials SSL/TLS Proxy Last Will and Testament                                                                                    |
|                          | CA signed server certificate<br>CA certificate file<br>CA certificate keystore<br>Self signed certificates                                        |
|                          | CA File D:\桌面\123\ca1.pem …<br>Client Certificate File D:\桌面\123\67d7ec097c-certificate.pem.crt …                                                 |
|                          | Client Key File D:(東面)(123\67d7ec097c-private.pem.key                                                                                             |
|                          | Self signed certificates in keystores                                                                                                    |
|                          |                                                                                                    |
|                          |                                                                                                    |
| +-                       | Revert Cancel OK Apply                                                                                                    |

> Click "Connect" button to connect the AWS server, subscribe to the "Arduino\_m100" topic.

| MQTT.fx - 1.3.1                    |                                          | × |
|------------------------------------|------------------------------------------|---|
| File Extras Help                   |                                          |   |
| MQTT-Test                          | Connect Disconnect                       | • |
| Publish Subscribe Scripts Broker S | Status Log                               |   |
| arduino_m100                       | Subscribe QoS 0 QoS 1 QoS 2 Autoscroll Q | ٠ |
| arduino_m100 3                     | arduino_m100                             | 1 |
| Dump Mess M Unsubscri              | arduino_m100                             | 2 |
|                                    | arduino_m100                             | 3 |
|                                    |                                          | _ |
|                                    |                                          |   |
|                                    |                                          |   |
|                                    | arduino m100                             | 3 |
|                                    | Opt 0 27-09-2023 20:17:57.730            |   |
|                                    | deviceid42 [0]->-1                       |   |
|                                    |                                          |   |
|                                    |                                          |   |
|                                    |                                          |   |
|                                    | Plain JSON Hex Base64                    |   |

Connect the PC and USR-M100-ARD device via USB to RS485, open Modbus Slave tool, set the Slave ID to 42, and set the address to 31000.

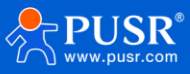

| 式 Modbus Slave - Mbslave1                                                                                                    |                                                                                                    |                       | - 🗆 | $\times$ |
|----------------------------------------------------------------------------------------------------|----------------------------------------------------------------------------------------------------|-----------------------|-----|----------|
| File Edit Connection Setup Display View                                                                                                    | Window Help                                                                                                    |                       |     |          |
| 0 🖆 🖬 😂   🗂   🗏 👜 🦉 😽                                                                                                    |                                                                                                    |                       |     |          |
| Image: Constraint of the second second se | Slave Definition       X         Slave D       42         Function:       03 Holding Register (4k)         Address:       31000         Quantity:       10         Outure       00         Provs       01         01       20       50       100         Firto Quantity:       10         Error Simulation       PLC Addresses (Base 1)         Error Simulation       Insert CRC/LRC error (Not when using TCP/IP)         0       [ms] Response Delay         Return exception 06, Busy |                       |     |          |
| For Help, press F1.                                                                                                    |                                                                                                    | Port 15: 115200-8-N-1 |     |          |
|                                                                                                    |                                                                                                    |                       |     |          |

> Serial settings, distinguish the RS485 COM from the Download COM.

| 式 Modbus Slave - Mbslave1                           |                                                                                                    | – 🗆 X                 |
|-----------------------------------------------------|----------------------------------------------------------------------------------------------------|-----------------------|
| File Edit Connection Setup Display View Window Help |                                                                                                    |                       |
|                                                     |                                                                                                    |                       |
| Mbslave1                                            | Connection Setup                                                                                                 |                       |
|                                                     | Connection OK<br>Serial Port Cancel                                                                              |                       |
|                                                     | I Stop Bit     Implies a case only       TCP/IP Server       IP Address       O Any Address       Ignore Unit ID |                       |
| For Help, press F1.                                 |                                                                                                    | Port 17: 115200-8-N-1 |

Change the value of register to 77, and the changed data can be received by the MQTTfx. It means the device connect to AWS and can communicate with the RS485 device.

| Modbus Slave - Mbslave1            | MQT1.TX - 1.3.1                    |                                      | ~   |
|------------------------------------|------------------------------------|--------------------------------------|-----|
| File Edit Connection Setup Display | File Extras Help                   |                                      |     |
| D 📽 🖬 🚳 🛅 🖳 🎰 😵 🕺                  | MQTT-Test                          | Connect Disconnect                   |     |
| Mbslave1                           |                                    |                                      |     |
| ID = 42: F = 03                    | Publish Subscribe Scripts Broker S | Status Log                           |     |
| Al'                                |                                    |                                      |     |
| Allas 31000                        | arduino_m100                       | Subscribe Qos 0 Qos 1 Qos 2 Autoscro |     |
|                                    | arduino_m100 405                   | arduino_m100                         | 400 |
| 1 0                                | Dump Mess M Unsubscri              | arduino m100                         | 401 |
| 2 0                                |                                    |                                      | 101 |
| 3 0                                |                                    | arduino_m100                         | 402 |
| 4 0                                |                                    |                                      |     |
| 5 0                                |                                    | arduino_m100                         | 403 |
| 6 0                                |                                    |                                      |     |
| 7 0                                |                                    | arduino_m100                         | 404 |
|                                    |                                    | arduino m100                         | 405 |
|                                    |                                    |                                      |     |
|                                    |                                    | arduino_m100                         | 405 |
|                                    |                                    | 005 0 27-00-2023 20:24:50 740        |     |
|                                    |                                    |                                      |     |
|                                    |                                    | dearcerday [[0]_>//                  |     |
|                                    |                                    |                                      |     |

## 5. Contact Us

Jinan USR IOT Technology Limited Address : Floor 12 and 13, CEIBS Alumni Industrial Building, No. 3 Road of Maolingshan, Lixia District, Jinan, Shandong, China Official website: https://www.pusr.com Official shop: https://shop.usriot.com Technical support: http://h.usriot.com/ Email : sales@usriot.com Tel : +86-531-88826739 Fax : +86-531-88826739-808

## 6. Disclaimer

The information in this document provided in connection with Jinan USR IoT technology ltd. and/or its affiliates' products. No license, express or implied, by estoppel or otherwise, to any intellectual property right is granted by this document or in connection with the sale of USR IoT products. EXCEPT AS SET FORTH IN THE TERMS AND CONDITIONS AS SPECIFIED IN THE LICENSE AGREEMENT FOR THIS PRODUCT, USR IOT AND/OR ITS AFFILIATES ASSUME NO LIABILITY WHATSOEVER AND DISCLAIMS ANY EXPRESS, IMPLIED OR STATUTORY WARRANTY RELATING TO ITS PRODUCTS INCLUDING, BUT NOT LIMITED TO, THE IMPLIED WARRANTY OF MERCHANTABILITY, FITNESS FOR A PARTICULAR PURPOSE, OR NON-INFRINGEMENT. IN NO EVENT SHALL USR IOT AND/OR ITS AFFILIATES BE LIABLE FOR ANY DIRECT, INDIRECT, CONSEQUENTIAL, PUNITIVE, SPECIAL OR INCIDENTAL DAMAGES (INCLUDING, WITHOUT LIMITATION, DAMAGES FOR LOSS OF PROFITS, BUSINESS INTERRUPTION OR LOSS OF INFORMATION) ARISING OUT

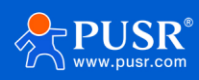

OF THE USE OR INABILITY TO USE THIS DOCUMENT, EVEN IF USR IOT AND/OR ITS AFFILIATES HAVE BEEN ADVISED OF THE POSSIBILITY OF SUCH DAMAGES. USR IOT and/or its affiliates make no representations or warranties with respect to the accuracy or completeness of the contents of this document and reserves the right to make changes to specifications and product descriptions at any time without notice. USR IOT and/or its affiliates do not make any commitment to update the information contained in this document.

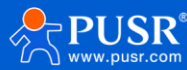

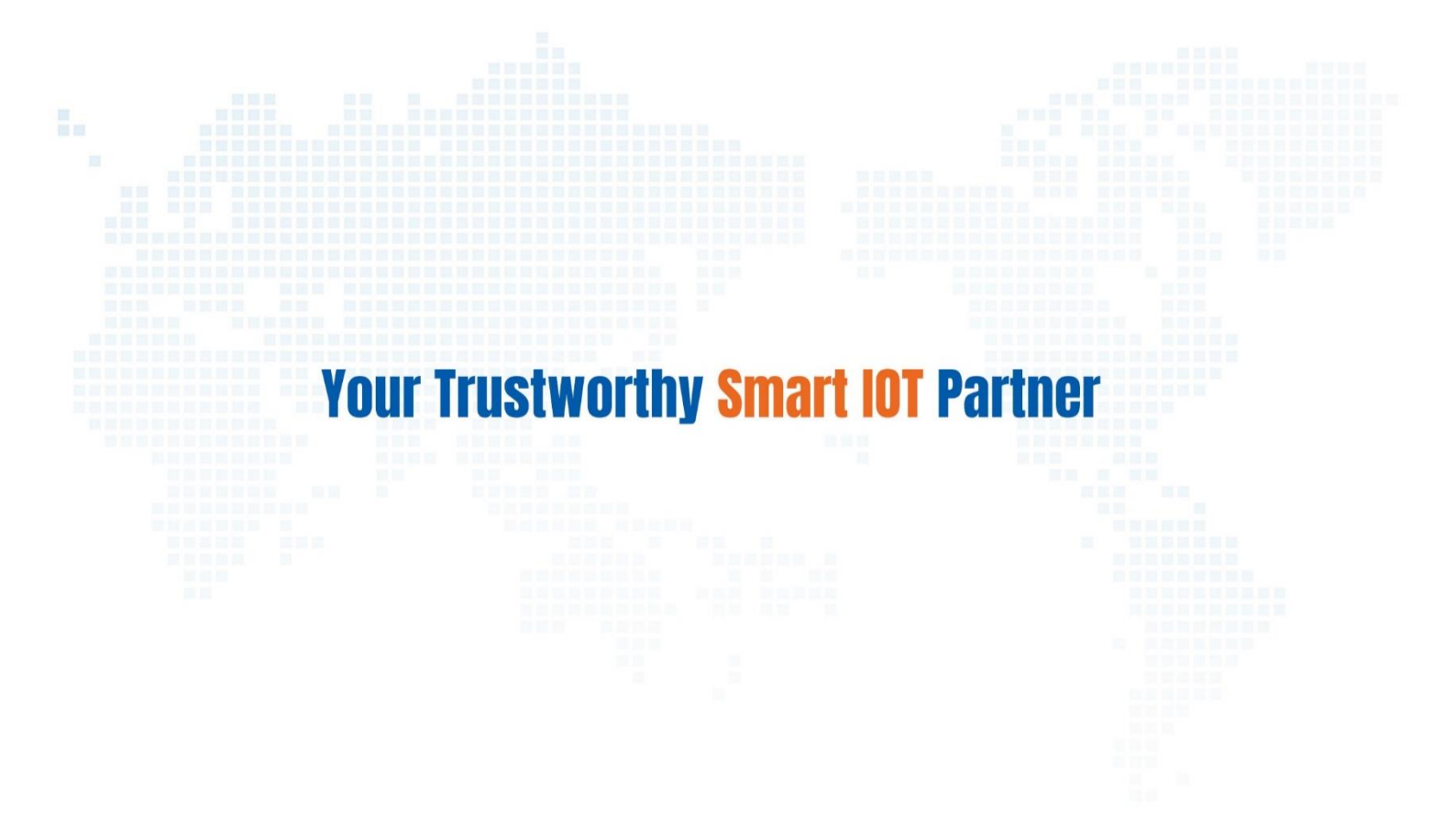

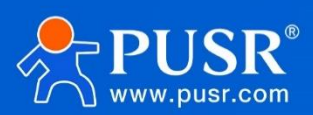

Official Website: www.pusr.com Official Shop: shop.usriot.com Technical Support: h.usriot.com Inquiry Email: inquiry@usriot.com Skype & WhatsApp: +86 13405313834 Click to view more: Product Catalog & Facebook & Youtube

关注有人微信公众号 登录商城快速下单